# Poul Schmith / Kammeradvokatens elektroniske udbudssystem

# Digitale Udbud

## **Quick Guide**

Digitale Udbud for tilbudsgivere

KØBENHAVN KALVEBOD BRYGGE 32 DK-1560 KØBENHAVN V **AARHUS** ÅBOULEVARDEN 49 DK-8000 AARHUS C T +45 33 15 20 10

@ MAIL@POULSCHMITH.DK

W WWW.POULSCHMITH.DK

## Indhold

| 1. | INTRO | DUKTION  | NOG BRUG AF DIGITALE UDBUD                | 3        |
|----|-------|----------|-------------------------------------------|----------|
| 2. | FREMS | ØGNING   | AF SAMT DELTAGELSE I UDBUD                | 3        |
|    | 2.1   | Deltagel | se i udbud                                | 4        |
|    |       | 2.1.1    | Deltagelse i udbud via direkte invitation | <b>5</b> |
| 3. | UDFYL | DELSE S  | AMT AFGIVELSE AF BESVARELSE               | <b>5</b> |
| 4. | YDERL | IGERE IN | JFORMATIONER                              | 7        |

#### 1. INTRODUKTION OG BRUG AF DIGITALE UDBUD

Digitale Udbud kan alene anvendes, såfremt din virksomhed er registreret som bruger. Det er gratis at være registreret som tilbudsgiver med én enkelt bruger i Digitale Udbud.

Såfremt din virksomhed ikke allerede er registreret, kan dette gøres ved at klikke på "Online registrering". Udfyld herefter oplysningerne om virksomheden. Såfremt du er i tvivl om din virksomheds registrering, kan du kontakte support på dksupport@eu-supply.com.

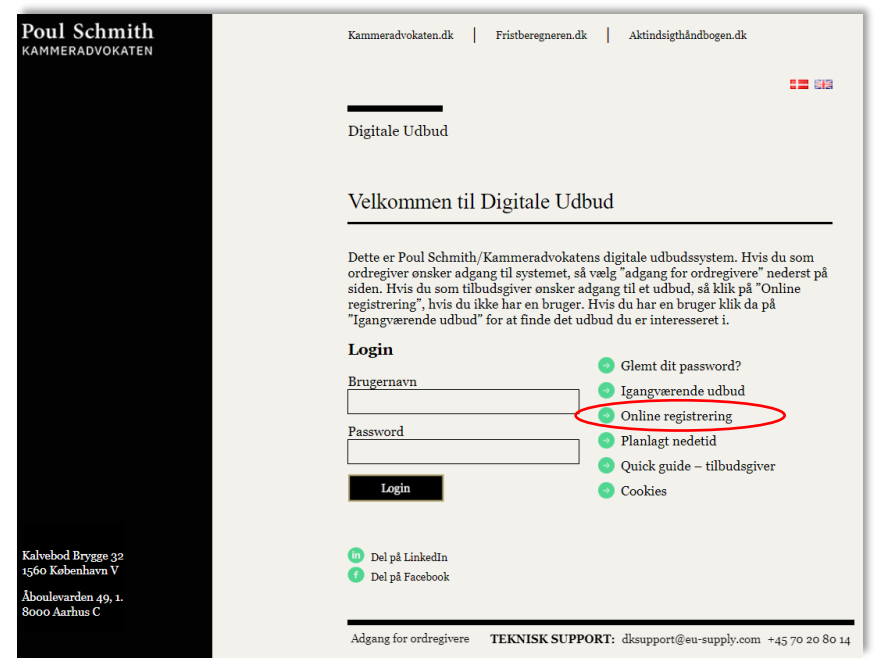

Kort tid efter din registrering vil du modtage en mail fra EU-Supply, som bekræfter din registrering i systemet.

Du kan tilknytte flere brugere fra din virksomhed, således at disse får adgang til Digitale Udbud. Klik på "Administration" på siden "Hjem", når du er logget ind. Vælg herefter "Bruger profiler" for at oprette eller slette brugere. Bemærk dog, at mere end én bruger kræver et abonnement hos EU-Supply.

#### 2. FREMSØGNING AF SAMT DELTAGELSE I UDBUD

Ved at klikke på "Igangværende udbud" åbnes der op for muligheden for at fremsøge de udbud, der er offentliggjort i EU-Supply Tender Management System.

Der kan både søges lokalt; *det vil sige på udbud, der er offentliggjort via Digitale Udbud*, og på alle udbud; *det vil sige på tværs af landegrænser*.

1. JUNI 2021

Denne mulighed er ligeledes tilgængelig fra siden "Hjem", når du er logget ind.

#### 2.1 Deltagelse i udbud

Under "Offentliggjorte udbud" er der som beskrevet ovenfor adgang til de udbud, der er offentliggjort i EU-Supply Tender Management System.

| Udbud Id \$ | Ref \$      | Navn                         | \$<br><u>Dato for offe</u> … ≑ | <u>Tidsfrist (CET)</u> \$ | Proces   |
|-------------|-------------|------------------------------|--------------------------------|---------------------------|----------|
| 47344       | Quick Guide | Quick Guide Tilbudsgiver (1) | 26-04-2019                     | 06-08-2021 12:00          | EU udbud |

Klik på linket for at få adgang til ordregivers invitationsbrev.

Invitationsbrevet beskriver kort og præcist processen for udbuddet.

Hvis du ikke allerede er registreret, kan du registrere dig fra invitationsbrevet, eller alternativt logge dig ind, hvorefter du kan acceptere invitationen.

| POUL SCHMITH/KAMMERADVOKATEN                                                                      | 9K 🖶               | -              |           | - +          | = =         |                | <b>ଓ</b> Luk |
|---------------------------------------------------------------------------------------------------|--------------------|----------------|-----------|--------------|-------------|----------------|--------------|
| Quick Guide Tilbudsgiver - Quick Guide Tilbud                                                     | dsgiver (          | (1)            |           |              |             |                |              |
| Login Online registrering udbud detaljer                                                          |                    |                |           |              |             |                |              |
| $\boldsymbol{\Theta}$ Nedenfor finder du oplysninger om dette udbud. For at kunne arbejde på besv | varelsen til ordre | regiveren skal | du være r | egistreret i | systemet og | være logget ir | nd.          |
| Udbuds-ID nr. 47344, Quick Guide Tilbudsgiver (1)                                                 |                    |                |           |              |             |                |              |
| Kære ansøger om prækvalifikation                                                                  |                    |                |           |              |             |                |              |
| Ordregiver byder hermed velkommen til udbuddet på 47344, Quick Guide Tilbudsgive                  | er (1).            |                |           |              |             |                |              |

Klik på "Acceptér" for at få adgang til udbuddet, herunder udbudsmaterialet samt muligheden for at afgive anmodning om prækvalifikation / tilbud. Vær opmærksom på, at ved at trykke på "Acceptér" forpligter du dig *IKKE* til at afgive anmodning om prækvalifikation / tilbud. Du har blot accepteret, at du har fået adgang til udbudsmaterialet.

Bemærk, at ikke alle ordregiver gør brug af invitationsbrevet. Når invitationsbrevet ikke anvendes, ser man som det første udbudsdetaljerne for udbuddet, som også findes tilgængelige i invitationsbrevet. Såfremt du ønsker yderligere information vedrørende udbuddet og ordregiver, kan du klikke på "Udbudsdetaljer".

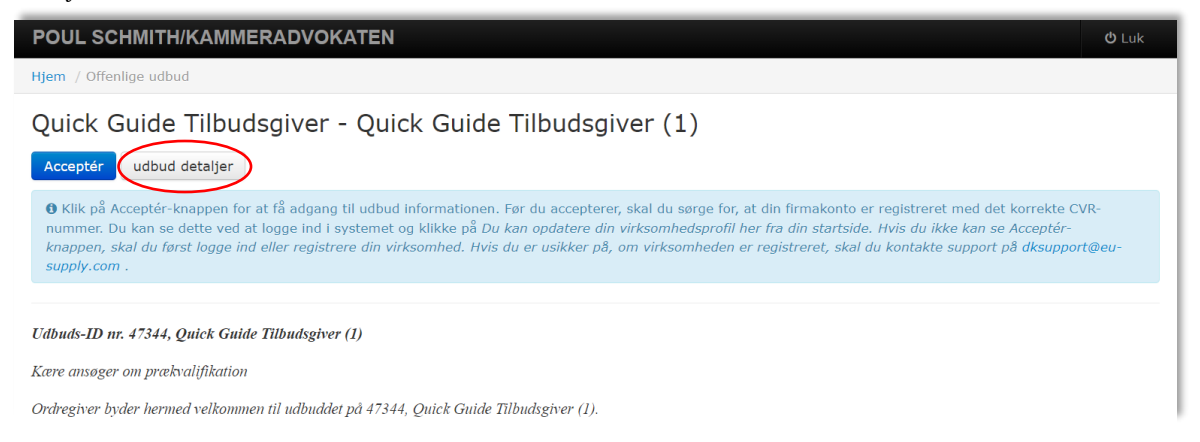

#### 2.1.1 Deltagelse i udbud via direkte invitation

Såfremt ordregiver sender en direkte invitation til udbuddet, vil du modtage en mail herom.

Klik på linket i mailen og indtast derefter dit brugernavn og password for at få adgang til ordregivers invitationsbrev, jf. ovenfor.

#### 2.1.1.1 Deltagelse i udbud via Tenders Electronic Daily (TED)

Tilsvarende fremgangsmåde gør sig også gældende, såfremt du via Tenders Electronic Daily (TED) søger på offentlige kontrakter i EU. Klik på linket i den fremsøgte udbudsbekendtgørelse, hvorefter du får adgang til ordregivers invitationsbrev, jf. ovenfor.

#### 3. UDFYLDELSE SAMT AFGIVELSE AF BESVARELSE

Når du har accepteret invitationsbrevet, får du adgang til at udfylde dit svar og afgive anmodning om prækvalifikation / afgivelse af tilbud. Du vil hele tiden kunne følge processen og se, hvor langt du er nået i din besvarelse under "Procentdel afsluttet". Der vil dog være udbud, hvor denne indstilling ikke anvendes, dette skyldes måden ordregiver har valgt at anvende systemet på.

Under fanen "Besked" er det muligt at sende beskeder til ordregiver i perioden frem til sluttidspunktet for tidsfristen. Vær opmærksom på, at spørgsmål til det aktuelle udbud *SKAL* stilles via funktionen "Tilbudsgiver spørgsmål og svar".

Ved at klikke på "Se udbudsdokumenter" får du adgang til det udbudsmateriale, som er tilknyttet udbuddet. Såfremt ordregiver har ZIP'et dokumenterne ved indlæsning i Digitale Udbud, har du mulighed for at vælge "Indlæs alle (ZIP)", ifald du ønsker at downloade alle dokumenterne.

Under "Yderligere besvarelsesdokumenter" afleverer du de dokumenter, som ordregiver har anført i sit udbudsmateriale som relevant og nødvendigt.

Under "Krav / kriterier" skal du vælge "Besvar krav / kriterier" for at få adgang til at svare på de krav samt kriterier, som ordregiver har stillet i forbindelse med udbuddet. Har du tilknyttet flere brugere fra din virksomhed, og ønsker du, at disse brugere skal besvare specifikke dele af ordregivers krav, kan du med fordel vælge "Tildel sektioner" og efterfølgende tildele de enkelte krav til de ønskede brugere.

Vær dog opmærksom på, at du kan blive bedt om at vedhæfte dokumentet ud for konkrete spørgsmål under "Besvar krav / kriterier", jf. ovenfor. Men hvis der ikke gøres brug af denne indstilling, er det under "Yderligere besvarelsesdokumenter", at din besvarelse uploades.

|                                                                                                    | Administration - 🕹 🕹 Hjælp - 🙂 Log ud                                                                                                    |
|----------------------------------------------------------------------------------------------------|----------------------------------------------------------------------------------------------------|
| jem / Mine udbud / Udbud 47344                                                                                                    |                                                                                                    |
| Jdbud 47344 - Quick Guide Tilbudsgiver - Quick Guide 7                                                                                                    | Filbudsgiver (1)                                                                                                    |
|                                                                                                    |                                                                                                    |
| /ejledning                                                                                                    |                                                                                                    |
| Til affendelee of hervareleen:                                                                                                    |                                                                                                    |
| /enligst afsæt god tid til at afsende din besvarelse.                                                                                                    | Tilbuddet har ændringer som endnu ikke er afsendt ( Gå ned på siden for at afsende)                                                                                                    |
| ifter du har klikket på "Send" (den blå knap nederst i højre hjørne), vil du blive bedt om at<br>Idaste dit brunernavn og nassword - så hav det altid ved bånden                                                                                                    |                                                                                                    |
| lemærk at du kan afsende din besverles flere gange. Det er alene det senest afsendte                                                                                                    | Resterende tid før tidsfrist: 4076:46:54                                                                                                    |
| om ordregiver får adgang til efter tidsfristen.                                                                                                    | •                                                                                                    |
| Detaijerede instruktioner                                                                                                    |                                                                                                    |
| Prækvalifikation Anmodning om tilbud Kontrakte Besked Revisionsspor                                                                                                    |                                                                                                    |
|                                                                                                    | Datoer (CET)                                                                                                    |
| Udbud                                                                                                    | Prækvalifikation: Quick Guide                                                                                                    |
| III Se udbudsdetaljer Se invitation Se udbudsdokumente Tilbudsgiver spørgsm<br>Tilfai brugere Se laterne noter*                                                                                                    | iål og svar 🌒 🛛 Tilbudsgiver                                                                                                    |
|                                                                                                    | Tidsfrist 2021-08-                                                                                                    |
|                                                                                                    | 06 12:00                                                                                                    |
| Vine besvarelser                                                                                                    | Progress                                                                                                    |
| Mine besvarelser                                                                                                    | Progress                                                                                                    |
| Mine besvarelser<br>ISPD<br>For at udfilde ordregiveres FSPD online, klik på koannen FSPD                                                                                                    | Progress                                                                                                    |
| <mark>Vine besvarelser</mark><br><u>SPD</u><br>For at udfylde ordregiveres ESPD online, klik på knappen ESPD                                                                                                    | Progress                                                                                                    |
| <b>fine besvarelser</b><br><u>SPD</u><br>For at udfylde ordregiveres ESPD online, klik på knappen ESPD<br>Nuck Guide Tilbudsgiver                                                                                                    | Progress                                                                                                    |
| Aline besvarelser<br>ISPD<br>For at udfylde ordregiveres ESPD online, klik på knappen ESPD<br>Auick Guide Tilbudsgiver<br>Krav/kriterier<br>Dif there are besvaret<br>Tildel sektioner Besvar k                                                                     | Progress Vær opmærksom på, at der kan være dokumenter, der stadig ber uploades til din besvarelse.                                                                                                    |
| Vine besvarelser<br>SPD<br>For at udfylde ordregiveres ESPD online, klik på knappen ESPD<br>Suick Guide Tilbudsgiver<br>Kravikriterier<br>Oar Honordinele besvaret<br>Yderligere besvarelsesdokumenter                                                              | Progress Vær opmærksom på, at der kan være dokumenter, der stadig bør uploades til din besvarelse. Procentdel afsluttet:                                                                                                    |
| fine besvarelser<br>SPD<br>For at udfylde ordregiveres ESPD online, klik på knappen ESPD<br>tuick Guide Tilbudsgiver<br>Krav/kriterier<br>Ord Hinst offen besvaret<br>Yderligere besvarelsesdokumenter<br>0 dokumenter, der er vednæffet i denne del.<br>Vedhæf     | Progress  Vær opmærksom på, at der kan være dokumenter, der stadig bør uploades til din besvarelse. Procentdel afsluttet:  I dokumenter                                                                                                    |
| Aline besvarelser<br>ISPD<br>For at udfylde ordregiveres ESPD online, klik på knappen ESPD<br>Autok Guide Tilbudsgiver<br>Krav/kriterier<br>Tildel sektioner Besvar k<br>Vderligere besvarelsesdokumenter<br>0 dokumenter, der er vedhæftet i denne del. Vedhæft    | Progress Vær opmærksom på, at der kan være dokumenter, der stadig ber uploades til din besvarelse. Procentel afsluttet: Total                                                                                                    |
| Aline besvarelser<br>ISPD<br>For at udfylde ordregiveres ESPD online, klik på knappen ESPD<br>Aulek Guide Tilbudsgiver<br>Kravikriterier<br>Var Homentersbesvaret<br>Vderligere besvarelsesdokumenter<br>0 dokumenter, der er vednæftet i denne del.<br>Vedhæft     | Progress Vær opmærksom på, at der kan være dokumenter, der stadig ber uploades til din besvarelse. Procentdel afsluttet: Total Alle mindstekrav er ikke udfyldt                                                                                                    |
| Vine besvarelser<br>SPD<br>For at udfylde ordregiveres ESPD online, klik på knappen ESPD<br>Quick Guide Tilbudsgiver<br>Kravikriterier<br>Var i known filter besvaret<br>Vderligere besvarelsesdokumenter<br>0 dokumenter, der er vednæftet i denne del.<br>Vedhæf  | Constant of 12:00                                                                                                    |
| Mine besvarelser SPD For at udfylde ordregiveres ESPD online, klik på knappen ESPD Quick Guide Tilbudsgiver Kravkriterier Vari Homentatione besvaret Tildel sektioner Besvar k Yderligere besvarelsesdokumenter 0 dokumenter, der er vedhæftet i denne del. Vedhæft | Progress       with the second of the second of |
| Vine besvarelser<br>SPD<br>For at udfylde ordregiveres ESPD online, klik på knappen ESPD<br>wick Guide Tilbudsgiver<br>Kravikriterier<br>Vari Honstantikle besvaret<br>V defligere besvarelsesdokumenter<br>0 dokumenter, der er vedhæftet i denne del.<br>Vedhæft  | Centre Of 12:00                                                                                                    |

Når du har udfyldt din besvarelse, skal du klikke på "Send" for at afsende anmodning om prækvalifikation / tilbud.

#### 4. YDERLIGERE INFORMATIONER

- Såfremt du har glemt dit login, kan du via forsiden under "Glemt dit password?" få et nyt tilsendt elektronisk
- Spørgsmål til brug af systemet skal rettes til EU-Supply på telefonnummer +45 7020 8014 eller via mail: <u>dksupport@eu-supply.com</u>
- Spørgsmål til det aktuelle udbud SKAL stilles via funktionen "Tilbudsgiver spørgsmål og svar"
- Såfremt du har brug for hjælp til udfyldelse af ESPD henvises til <u>ESPD Jira Service Manage-</u> <u>ment (atlassian.net)</u>